## Step 2: Click "Upload Step 3: Document." Click Upload Document Home "Continue." Menu Follow these 3 Simple Steps to Upload Your Document 💿 Home Step 1: From the Manage EBT Account Florida **9** Appointments WIC App Selec Home 🍱 Benefits Hello Claudia 0 screen, Notifications click Take a Picture, Select a Photo or Upload on the a File Clinics top left Stores corner to open the Change Password Enter Description and Submit Menu. 2-9-1 9 Feedback Don't show this page again Appointments Benefits UPC Scan L Upload Document Continue **Resource Links** Clinics Stores Logout Logout

Step 4: Select your "Upload Method."

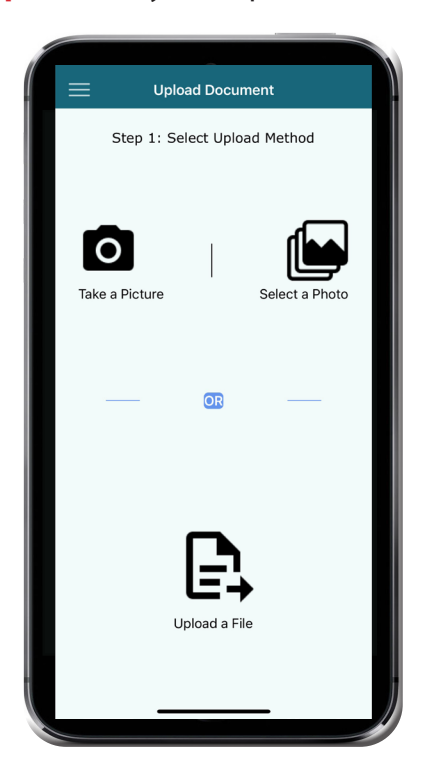

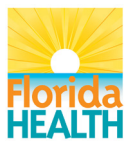

Florida Department of Health WIC Program FloridaWIC.org 9/2021 **Step 5:** Once you have taken or uploaded a photo or file, you may select to "Retake" it or "Confirm" it.

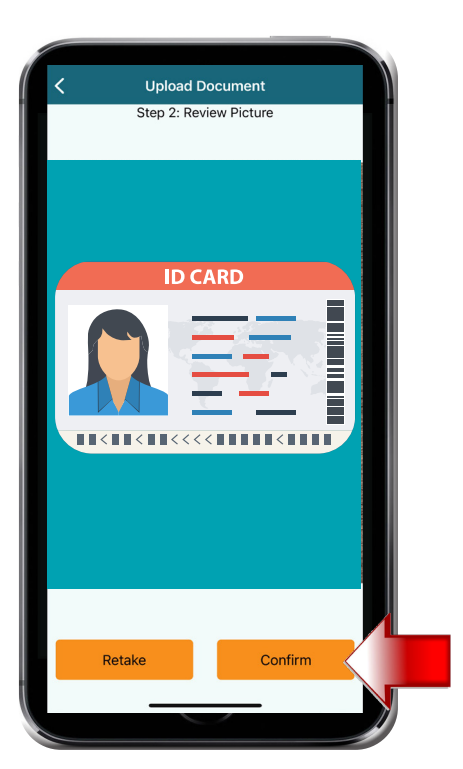

This institution is an equal opportunity provider.

**Step 6:** Next "Add Description and Submit" your photo/file.

After submitting, you will be provided an option to continue sending photos/files if needed.

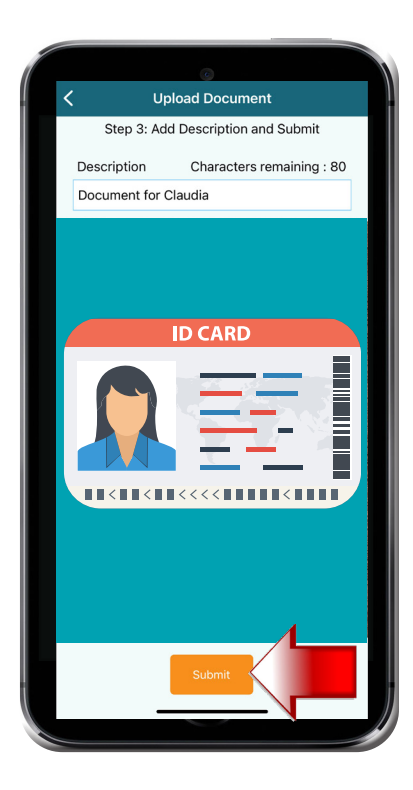

## You can upload your documents to WIC with the Florida WIC App

To get started, visit the App Store or Google Play to install the App or scan the QR code. Use your Florida WIC EBT card to register.

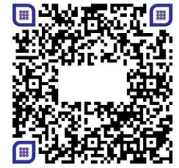